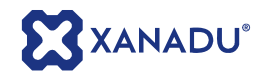

# Shrinkwrap Add-in pro Inventor

Shrinkwrap je pomůcka pro uživatele Autodesk Inventor.

## Úvod:

Shrinkwrap je pomůcka pro Autodesk Inventor k vytvoření obálkové části (obalového tělesa) ze sestavy.

Shrinkwrap pro Autodesk Inventor Vám umožní:

- Vytvořit náhradu s alternativním použitím.
- Redukovat detaily výrobních dat z důvodů ochrany duševního vlastnictví.
- Vytvořit zjednodušená data pro zakoupenou komplexní sestavu.

Shrinkwrap využívá odvozenou součást k tomu, aby vytvořil samostatnou část modelované sestavy. Nejvíce práce pro uživatele spočívá v identifikaci otvorů v součástech, které musí být vyplněny materiálem. Shrinkwrap pro Autodesk Inventor vyplní místa, která zůstanou po součástech v sestavě.

#### Následující kroky Vám představí funkce

#### Systémové požadavky:

- Inventor 11
- Inventor 2008 (SP2)
- Inventor 2009
- (64bitové aplikace nejsou v současné době podporovány)

#### Instalace

- 1. Stáhněte si Autodesk Shrinkwrap z webu Autodesk Labs.
- 2. Extrahujte soubory archivu
- 3. Klepnutím na Autodesk\_Shrinkwrap\_Inventor\_Setup.exe spusťte instalaci.
- 4. Držte se instalačních pokynů ...

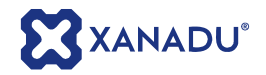

#### Instrukce pro použití:

### Krok 1: Vytvoření zjednodušeného dílu.

Otevřete Autodesk Inventor sestavu.

<u>Poznámka</u>: Pro první použití budete možná muset do prostředí Inventoru přidat pro funkci Shrinkwrap lištu s nástroji. Nejdříve musíte na kartě "Nástroje" zvolit možnost "Vlastní nastavení". Zde si vyberte kartu "Panely nástrojů" a přidejte "Shrinkwrap Addin for Inventor".

Viz. následující obrázek:

| Přizpůsobit                                                           | x                                         |
|-----------------------------------------------------------------------|-------------------------------------------|
| Systémové prostředí Panely nástrojů Příkazy Klávesnice                |                                           |
| Panely nástrojů:                                                      |                                           |
| Norma trasy trubek a potrubí                                          | • Nový                                    |
| Norma vedení trubek a potrubí<br>Norma vedení trubek a potrubí        | Přejmenovat                               |
| Norma výkresu<br>Panel 2D náčrtu                                      | Kopírovat                                 |
| Panel iPrvek<br>Panel Náčrt výkresu                                   | Odstranit                                 |
| Panel nastrojū Kabely<br>Panel Poznámky k výkresu<br>Panel Pratentace | Výchozí                                   |
| Panel prvků svařence<br>Panel revize výkresu                          | Zobrazit                                  |
| Panel sestavy<br>Panel sestavy svařenec                               |                                           |
| Panel trasy<br>Banel trubek, potrubí a badir                          |                                           |
| Panel vedení trubek a potrubí<br>Panel Výtresová pohledy              |                                           |
| Panel zápisníku<br>Bevostní analýza                                   |                                           |
| Prezentace – standardní<br>Prezentace – standardní                    |                                           |
| Prvky součásti<br>Prvky součásti                                      | =                                         |
| Prvky úprav rozvinu<br>Přespé zadání programu Inventor                | Zobrazit text s ikonami                   |
| Sestava – standardní<br>SheetMetalParts                               | Velké ikony                               |
| Shrinkwrap Addin for Inventor                                         | Měřidlo kapacity                          |
| Standardní pevnostní analýza<br>Trukky a potrukí                      | Pouze Inventor                            |
| Vlastnosti náčrtu                                                     | <ul> <li>Fyzická paměť</li> </ul>         |
|                                                                       |                                           |
| E E                                                                   | nportovat] Exportovat] Obnovit vše Zavřít |

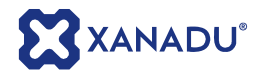

Pokud již máte otevřenou sestavu, je aktivní první příkaz.

Jak vidíte na obrázku, jde o příklad kuželové převodovky, která obsahuje šrouby, ozubená kola atd. uvnitř tělesa - ty budeme chtít odstranit.

Popisovaný průběh práce bude demonstrovat, jak použít Shrinkwrap pro Autodesk Inventor k vytvoření zjednodušené sestavy bez vnitřních prvků a bez historie.

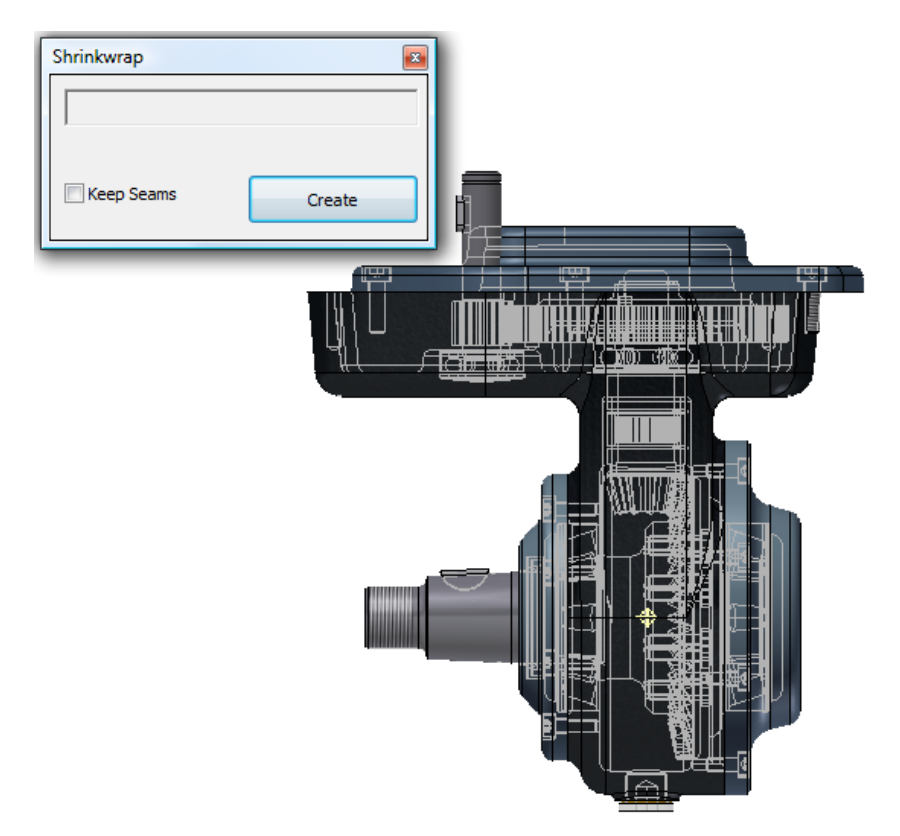

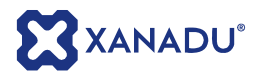

Jestliže stisknete tlačítko "Create", vytvoří se odvozená součást.

Volba "Keep Seams" je stejná jako hodnota "Zachovat švy mezi planárními plochami" ("Keep Seams between Planar Faces") u odvozených součástí v Autodesk Inventoru.

Poznámka:

Jestliže není možné vytvořit nezávisle odvozenou sestavu, potom nebudete moci vytvořit odvozenou součást pomocí Shrinkwrap Add - in pro Inventor.

Některé příčiny, které mohou způsobit nevytvoření odvozené součásti, jsou následující:

- 1. Sestava je příliš velká (zkuste vytvořit obálku z jednotlivých podsestav)
- 2. Nízká kvalita importované geometrie (především Step soubory) může způsobit problém při vytvoření odvozené součásti. Jestli se toto stane při použití aplikace Shrinkwrap, vyskočí na displeji výstražná zpráva.

## Krok 2: Vyplnění otvoru.

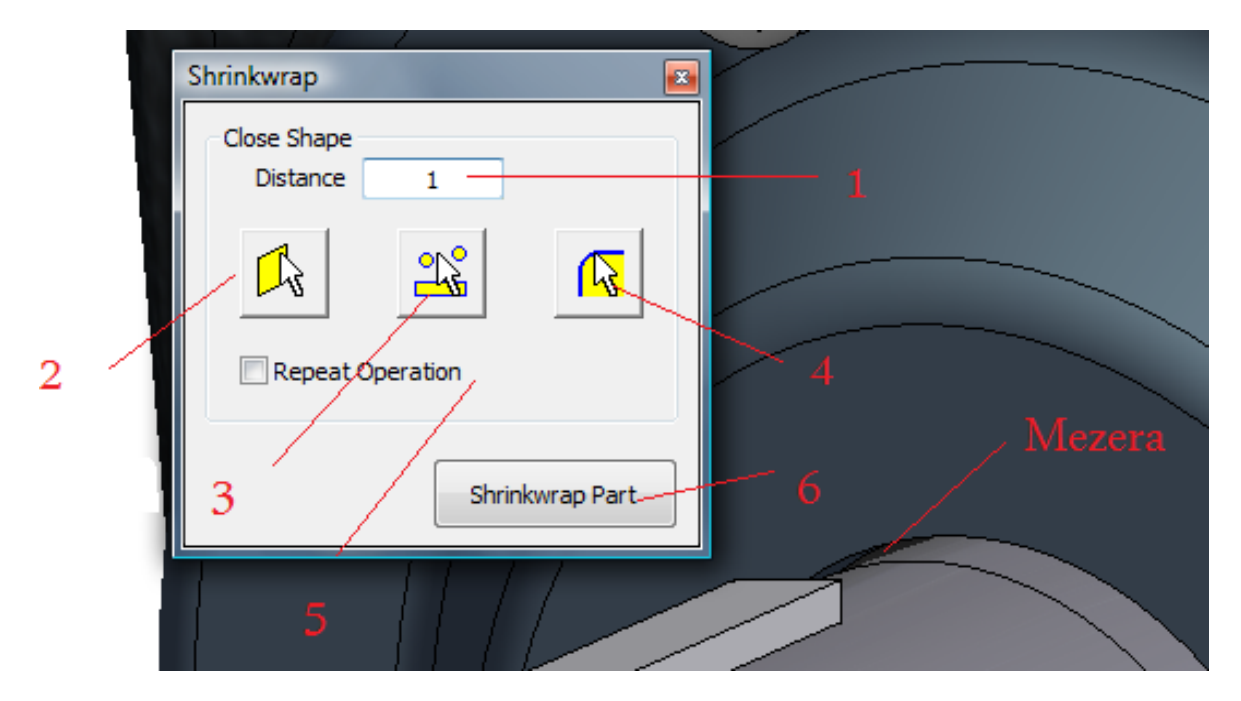

Po odvození sestavy je aktivní druhé tlačítko. To zobrazí hlavní dialog pro vytvoření zjednodušené součásti a pro uzavření jednotlivých otvorů.

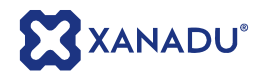

Dostupné jsou následující volby:

- 1. Hodnota, která je přidaná ke geometrii tělesa.
- 2. Plně uvnitř uzavře rovinnou plochu.
- 3. Uzavře vybranou oblast pomocí příkazu vysunout. Toto je dobré pro řízení směru.
- 4. Vytvoří zesílení k tomu, aby se vyplnil otvor mezi komponentou a vnějškem. Používá se pro vyplnění např. díry s vůlí v sestavě.
- 5. "Repeat Operation" tato volba umožňuje opakování daného příkazu.

<u>Poznámka</u>: Můžete zrušit výběr stiskem klávesy "ESC". Můžete též používat standardní operace Inventoru pro modelování, a zlepšit tak proces zjednodušování.

## Krok 3: Vytvoření obálky tělesa.

Po uzavření všech otvorů stiskneme příkaz "Shrinkwrap Part". Shrinkwrap Add-in pro Inventor nyní spočítá všechny plochy k odstranění. Identifikuje všechny vnitřní plochy. Jestliže jsou zvýrazněny některé části, jsou na modelu ještě otvory mezi vnitřkem a vnějškem. Pro správnou funkci aplikace Shrinkwrap musí být vnitřní část plně izolována.

#### Poznámka:

Můžete zrychlit výpočet vnitřních ploch. Urychlení výpočtu zajistíte vypnutím některých vnitřních částí celkové sestavy.

Můžete vypnout vybrané prvky též v panelu prohlížeče.

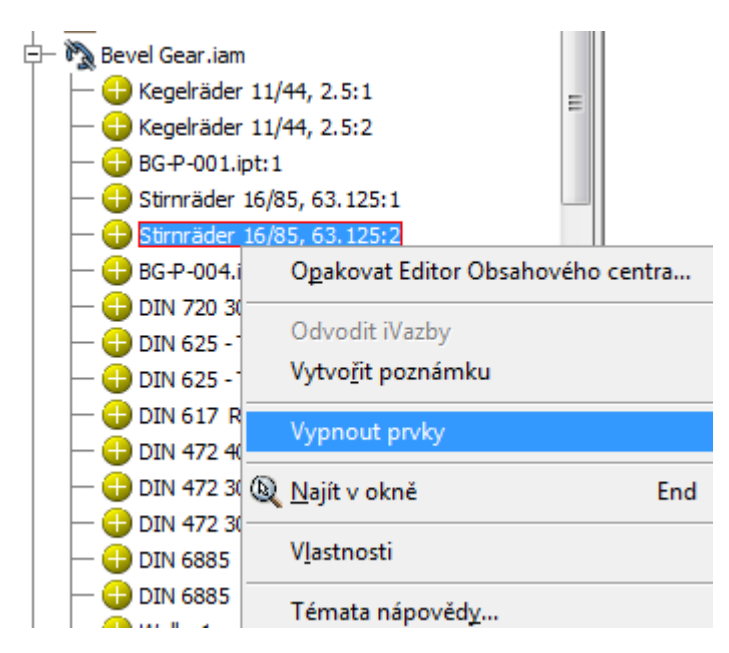

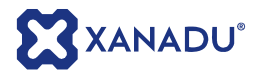

V tomto příkladu pak Shrinkwrap - místo aby analyzoval 1771 ploch - tak po vypnutí některých vnitřních elementů analyzoval pouze 121 vnitřních ploch.

Takto maximálně zvýšíte výkon analýzy vnitřních ploch.

| Shrinkwrap Addin for Inventor                          |  |
|--------------------------------------------------------|--|
| 121 Faces detected. Do you want to remove these faces? |  |
| Ano Ne                                                 |  |

Po stisku tlačítka "Ano" Shrinkwrap Add-in vymaže vybrané vnitřní plochy a tím vytvoří novou odvozenou součást. Tato úloha zajistí, že celá modelovací historie bude vymazaná a vytvoří se zjednodušené těleso (IPT součást).

Spodní obrázek ukazuje změnu. V tuto chvíli je pouze vidět vnější stěna. Tato součást je ideální pro to, aby se využívala jako náhrada v hlavní sestavě.

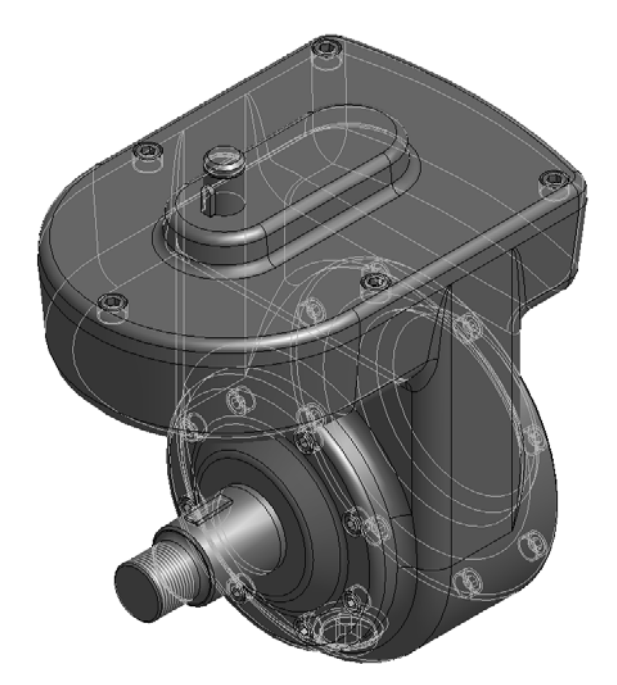

#### Poznámka:

Po vytvoření zjednodušené součásti zaniklo spojení s originální sestavou, tudíž není mezi nimi žádný vztah.

Pro další informace kontaktujte firmu XANADU a.s., autorizovaného prodejce Autodesk Inventoru. Navštivte nás na <u>www.xanadu.cz</u> a <u>www.cadforum.cz</u>